## **Table of Contents**

| Компрессия сырого лога Fullflow               | 3 |
|-----------------------------------------------|---|
| Настройки конфигурации                        | 3 |
| Просмотр агрегированного сырого лога Fullflow | 4 |

## Компрессия сырого лога Fullflow

## Настройки конфигурации

Перейти: Администратор → Конфигурация GUI → QoE Stor: Агрегация сырого лога

Там находятся 3 настройки:

1. Период агрегации сырого лога QoE Stor в часах

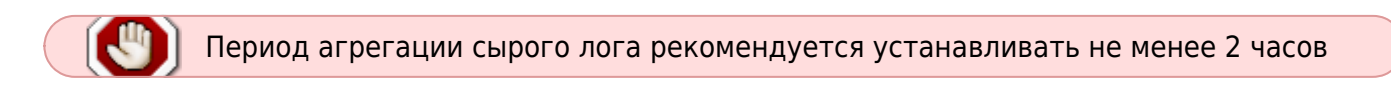

- 2. Количество параллельно обрабатываемых партиций
- 3. Уровень детализации логов

| WS Experts                       | Adventure y hiddedipation                                                                   |                                                                                                    |            | THEY Add                |
|----------------------------------|---------------------------------------------------------------------------------------------|----------------------------------------------------------------------------------------------------|------------|-------------------------|
| Nervi A                          | 8.804 10.5                                                                                  | 2                                                                                                    | 3 The Form | Configuration finalists |
| - Laufd Henneplan                | RE Nettings<br>Commun                                                                       | <ul> <li>Lost Parro New Key opportant and tage</li> <li>Call Thire appropriate intervention beaut (COL, COMPARE, PART, WITHING, YO</li> </ul> | cuery      |                         |
| Appendix                         | John Henriet and Jennis<br>Link Star 23 (2009aujar) anomalian<br>Link Star Markon anomalian | P<br>Provided processing profession is function (\$220, COMPRESS, NAM1, NAM1<br>1                                                             |            |                         |
| Paparente                        | Out from the Wellings settings<br>and from Tables settings                                  | ring interf dataplication (SSF_COMPRESS_COME_LOSE_LOVE)<br>Trace                                                                              |            |                         |
|                                  | ante antingo<br>Escano                                                                      |                                                                                                    |            |                         |
| an configuration                 | IN (Hylig) internetion<br>the entropy                                                       |                                                                                                    |            |                         |
| ind his configuration            | Automotivation and tige                                                                     |                                                                                                    |            |                         |
| that the logs                    | Multi versinge                                                                              |                                                                                                    |            |                         |
| Digital complete<br>Support logs | Elaiter ortingi<br>Bartar ottinat                                                           |                                                                                                    |            |                         |
| Hardcore IZX Investal            | Bochopi puber revisionables autorega                                                        |                                                                                                    |            |                         |

Также необходимо перейти: Администратор → Конфигурация QoE Stor → Настройки журнала Fullflow

Там находится опция "Включить фоновое сжатие логов fullflow"

| WS Experts                              | Adverservery the                                                                                                    | d The collopediae               |                                        |                               |                             | + 0    |
|-----------------------------------------|----------------------------------------------------------------------------------------------------|---------------------------------|----------------------------------------|-------------------------------|-----------------------------|--------|
| lann                                    | A Date Marchadee                                                                                                    | Configuration                   |                                        |                               |                             |        |
| <ul> <li>Lowful Interception</li> </ul> | and the market of the second second s | 5 Move 12 (8 15)                |                                        | 10                            | 12 The Astro                | + 145e |
|                                         |                                                                                                    | WE settings                     | IB TELEVISION TO SETTING               |                               |                             |        |
| (f), caufer                             | 2                                                                                                    | Burnivers                       | Natura fai anna adam aggregating Patat | iow we proceeding, Ann. Los   | 5,P80305,755,8401,85144486) |        |
| In Advision of                          |                                                                                                    | Character-                      |                                        |                               |                             | 1.5    |
|                                         |                                                                                                    | Caliaton                        | Tree starso for appropring fulliful    | v hije (hai filme, http://og. | CARENG HIS NUMBER           |        |
|                                         |                                                                                                    | ar actitiqui                    | *                                      |                               |                             |        |
| latera-                                 |                                                                                                    | Putu FLORer long settingen      | Party full Link by have present story  | energy planning, connect      | (A. Holder)                 |        |
| derived.                                |                                                                                                    | CLICRITING? ing settings        | Picand                                 |                               |                             |        |
| herei ontoni inge                       |                                                                                                    | service settings                |                                        |                               |                             |        |
| -                                       |                                                                                                    | CHEARING top sattings           |                                        |                               |                             |        |
|                                         |                                                                                                    | Care-Cell2 settings             |                                        |                               |                             |        |
| To gain                                 | 1                                                                                                    | 029 webbings                    |                                        |                               |                             |        |
| -                                       |                                                                                                    | unum uturi hali settinge        |                                        |                               |                             |        |
| and the hap                             |                                                                                                    | temperate her of informer teams |                                        |                               |                             |        |
| And the owner of the owner.             |                                                                                                    |                                 |                                        |                               |                             |        |
| Tradition researchers.                  |                                                                                                    |                                 |                                        |                               |                             |        |
| and the second second                   |                                                                                                    |                                 |                                        |                               |                             |        |
| - and the second sector                 |                                                                                                    |                                 |                                        |                               |                             |        |
| - Hordcore 209 Decision                 |                                                                                                    |                                 |                                        |                               |                             |        |
| and a start of                          |                                                                                                    |                                 |                                        |                               |                             |        |

## Просмотр агрегированного сырого лога Fullflow

Перейти: QoE Аналитика  $\rightarrow$  Администратор  $\rightarrow$  Информация о табличном пространстве  $\rightarrow$  Информация о агрегированном сыром логе fullflow

| VAL Esperts              | ind avaities + Advancement                                            |                             |                                                                        |
|--------------------------|-----------------------------------------------------------------------|-----------------------------|------------------------------------------------------------------------|
| fact (2)                 | -                                                                     |                             | 0                                                                      |
| 10 POR sector            | · Parine Concerns and Automatical State                               |                             | 3 a <sup>In massia</sup>                                               |
| TT des masters           | E Appropriation reaction fulfilities info                             |                             | O Darren processes tor                                                 |
|                          | tearatelia Arlia Tapetelia Petitoren                                  | a Mole Moles Mater Attempts | Anna drawina time updata time - D Do finitespono info                  |
| And stationed            | D                                                                     | Aller + Aller Aller         | 13.7 https://www.com/actionality/actionality/                          |
| authors .                | 1 Autor_compt. Web (http://ptf/<br>0015-00-00                         | ALL INCLUSION REPORTS A     | and an entry state an an ar at                                         |
| Row Tol Add Train        | 2 Addres, camper Dear Partition 2023 64-547                           | the structure frames T      | 1000-the-datable 2000-bit-datable (7                                   |
| biana and                | Sufflow, compression to be Party 0000-00-00                           | 10.1 (PE-947-10.0 Notices)  | anna - an anna an an an an an an an an an an a                         |
| Trans 1 (Bull and House) | <ul> <li>Autor, campo test more</li> <li>(20)1-0.46</li> </ul>        | to: NO.560.000 Surrawy 5    | priph-ins. No. Vert. annual Annual Vert. 27 . 29 CD. Communities Infor |
| 101 No.                  | Indition, comput Hood In Addison 2022 (41-20)                         | 111 192381-00 Guttano 1     | 2012 (10.10) (2010) (2010) (2010) (2010) (2010)                        |
| And All Parts            | Satisfy comparing number 2022-00-00                                   | UL VERSION ALLOSS 1         | 3039-pe-tertuit 3035-be-bellatt ()                                     |
|                          | Fulfiler, comprised there into an an an an an an an an an an an an an | TET WORKSAM BOOMS 1         | 2011 (So (St (SL) 2013) (Sc (D) (LL) (Sc (D) (LL) (SC (D) (SL)))))     |
| and these                | Satisfactory in the later programme (20) in the                       | the objection of the second | 10028-00-00112                                                         |
| Are set free             | 22 Addres, entry 1 Mill Dry Parts 2023 Birds                          | 121 HOURS BARNING TO        | 10003 (m 40 m) 2022 (m 10 m) 0                                         |
| Interview of             | 2 Autor, Longe tog Autors and the ter                                 | ALL PREMIERS BALLAND I      | man on on two man-as the fill ff                                       |
| Colline reportion        | <ul> <li>Athen, comprised materials</li> </ul>                        | tri INCARTOR BUDDANO 4      | 2000-06-00 100 2020-06-00-00 2                                         |
| Transver. 8. Marcin      | Suffee, range test loss here? 2010 do 30.                             | U.I. TOLIAR-180 Scenary 1   | 1000 de e0.000 2000 er e0.000 tr                                       |
| Datter reports           | Allow, rampe How Is. Jullian 2023 Go St.                              | D.C. TRUMPING BALANCE 1     | 1000 (m 10 100 100 100 m 10 m 10 m 10                                  |
|                          | D fulfice, campy toop restore percent                                 | ULT INCOMETING BALLING 0    | anna das na rece anna an an an an                                      |
|                          | 1 XCC of 1028                                                         | 1 1 1 1 1 1                 | () Input 100 a                                                         |

В открывшемся разделе отображается информация о выполненных задачах для компрессии сырого лога fullflow с возможностью установки фильтра по времени, а так же удаления задач.

| VMS Experts 📃                                                                                                    | Gekonintiza - Administrativ                                                                                                    | · ~ ~ · O                                          |
|----------------------------------------------------------------------------------------------------|----------------------------------------------------------------------------------------------------|----------------------------------------------------|
| leveni v                                                                                                    | Deleti selected log                                                                                                    | Delete all logs D                                  |
| and matters of                                                                                                    | Ferrer California - Substance Data                                                                                                    | D 4 11                                             |
| Anthrop                                                                                                    | Aggregation revising fulfree (db)                                                                                                    | C Grannika and an                                  |
| they below they                                                                                                    | Andre Lalie Autor taget Lalie Netthermane Ande Allari Mater Mater Atlanta Data cherta Anne Lapata des                                                                                                    | E E Tabingasa inte                                 |
|                                                                                                    | 0 Sitte Gite . Site Site Site                                                                                                    | C testerare etc                                    |
| 1211 more                                                                                                    | I fuffue, comprised, chap Party 2022 60-02 101 101.061.00 Access 1 2022 60-02 101 2022 60-0                                                                                                    | ut () D Pertilions Info                            |
| Res del transmissione                                                                                                    | The full operation and the second second sec | Gr. G. D. Gerdue tele                              |
| 217 (bas)                                                                                                    | 2 Autoscompt Net Org Term (023 In 41 Int 102 NET INT Surrow 1 (023 In 40 V/C 023 In 4                                                                                                    | did. () O. Appropriation rate topic fulfilles of a |
| Non-pith from                                                                                                    | 2 Addres_compy limit New 3023-06-00 201 ME2001300 Baceway Y 3023-06-00 201 2023-06-00                                                                                                    | that if B Co Distances who                         |
| 01711m                                                                                                    | C Author, subjet Now ID Author 2025-05-07102 19(342102 842040 4 2025-05-07102 2025-05-07                                                                                                    | une 0                                              |
| Rev A-O Are                                                                                                    | Allow, prepr Imp Person (IEEE ALLAS NO VERSION Services 1) (IEEE ALLAS NO VERSION)                                                                                                    | wi π.                                              |
| Advantages .                                                                                                    | 1 Advancement Name Mark Annual (1997) (1998) (1997) (1997) | 1997 E                                             |
| 0.0040-0.0001110                                                                                                    | 2 Addie_compt. Now & Addie_compt. 2023 (5):40:40:10.1.92.540:40                                                                                                    | une th                                             |
| Frances & Aires                                                                                                    | C Andrew, comper least long-fords IEEE-do-det fill TRES-do-det fill TRES-do-                                                                                                    | ne d                                               |
| Transie reports                                                                                                    | S Author Joseph Englisher 2013-00-00 (2) 102-00-00 (2) 502-00-00 (2) 502-00-000 (2) 502-00-000 (2) 502-000 (2) 502-000 (2) 502-0000 (2) 502-000-000-000-000-000-000-000-000-000-                                                                                                    | ini I                                              |
| and the second second sec | Subtractories (100 None) 2022 80-00 (11) 102/081/001 Success (1) 102/081/001 Success (1)                                                                                                    | ine ti                                             |
| and the second second sec | D fulfice, carger Mat Digs Farle 2020 Ge-02102 702 Million Automa 4 2022 Ge-02102 2020 Ar-III                                                                                                    | na ti                                              |
| <ul> <li>We biast services</li> </ul>                                                                                                    | 2 Addiss_compile How 5 Addiss (222-00-00 tot 10) Monthle Boolean ( 2002-00-00 tot 2020 Bio-00                                                                                                    | ette 0                                             |
| <ul> <li>Loufd interlegillet</li> </ul>                                                                                                    | C Adline_compr (mp Aeriter 005-00-00 (1) 10240-00 G General 1 0025-00-00 (0) 2025-00-00                                                                                                    | не <u>п</u>                                        |
| -                                                                                                    | recoluture                                                                                                    | 177                                                |